## Cisco DNA CenterのMaglevユーザパスワードの リセット

| 内容                                                     |
|--------------------------------------------------------|
| <u>はじめに</u>                                            |
| <u>背景説明</u>                                            |
| 前提条件                                                   |
| <u>要件</u>                                              |
| <u>使用するコンポーネント</u>                                     |
| <u>ステップ1:ライブCDからの起動</u>                                |
| <u>手順2:必要なパーティションをマウントする</u>                           |
| <u>使用例1: Maglevアカウントのロック解除</u>                         |
| <u>手順1: maglevユーザーがロック解除されていることを確認します</u>              |
| <u>ステップ2:失敗したカウントのリセット</u>                             |
| <u>使用例2:Maglevユーザパスワードのリセット</u>                        |
| <u>ステップ1:Maglevユーザパスワードをリセットする</u>                     |
| <u>ステップ2:Cisco DNA Center環境で正常にリブートする</u>              |
| <u>ステップ3:Cisco DNA Center CLIからMaglevユーザパスワードを更新する</u> |
|                                                        |

## はじめに

このドキュメントでは、Maglevユーザのパスワードをロック解除またはリセットする方法につい て説明します。

## 背景説明

Maglevアカウントがロックアウトされている場合は、ログインしてロックを解除することはでき ません。Maglevユーザのパスワードのロックを解除またはリセットするには、イメージをCisco IMC vKVMにマウントする必要があります。これにより、シェルにアクセスし、ユーザやパスワ ードをリセットできます。

## 前提条件

#### 要件

- Ubuntu 16.04以降のISOイメージは<u>https://ubuntu.com/download/desktop</u>からダウンロード する必要があります。
- ローカルシステムにISOをダウンロードしたら、次にISOをCisco Integrated Management Controller(CIMC)KVMにマウントする必要があります。
- KVMにISOをマウントしたら、ISOからブートする必要があります。

- Ubuntuにアクセスできたら、rootディレクトリとvarディレクトリをシステムにマウントします。
- rootディレクトリとvarディレクトリをマウントした後、Maglevユーザー・アカウントのロックを解除して変更できます。
- 最後に、アプライアンスをリブートし、Maglevでログインできることを確認し、設定ウィ ザードでパスワードをリセットします。

使用するコンポーネント

この操作はUbuntu 20.04イメージで実行されました。イメージが異なると、時刻と結果も異なり ます。

ー部の環境では、Ubuntuデスクトップに到達するのに最大2時間かかることが確認されています。

この操作は、Ubuntuデスクトップバージョンに限定されるものではありません。必要なのは、シェルへのアクセスだけです。シェルアクセスを提供するUbuntuイメージは、この操作に対して動作します。

このドキュメントの情報は、特定のラボ環境にあるデバイスに基づいて作成されました。このド キュメントで使用するすべてのデバイスは、クリアな(デフォルト)設定で作業を開始していま す。本稼働中のネットワークでは、各コマンドによって起こる可能性がある影響を十分確認して ください。

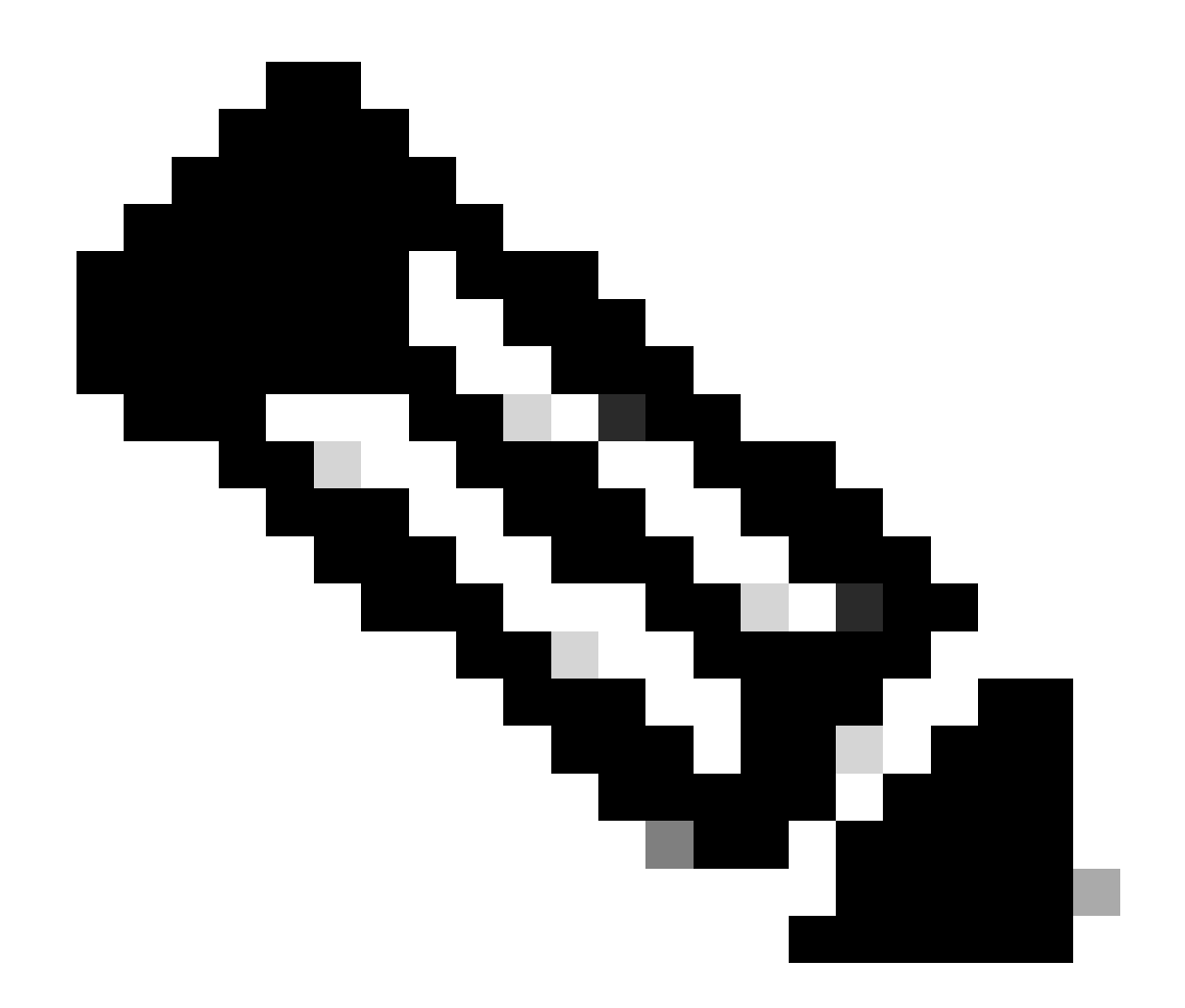

注: DR環境でも同じ手順を使用できます。ただし、次の点に注意してください。

\*\*\*パスワードの回復/リセット方法を試行する前に、ディザスタリカバリが一時停止状態であることを確認します\*\*\*

1+1+1のDR導入では、このプロセスが完了する間、対応するサイトがダウンします。

3+3+3では、3つすべてのノードでパスワードを更新する場合は、1回に1つのノードを実行して、他の2つのノードが使用可能であることを確認し、不要なDRフェールオーバーを回避します。

## ステップ1:ライブCDからの起動

Cisco IMC GUIにログインし、Launch KVMを選択してから、Virtual Media > Activate Devicesの 順に選択します。

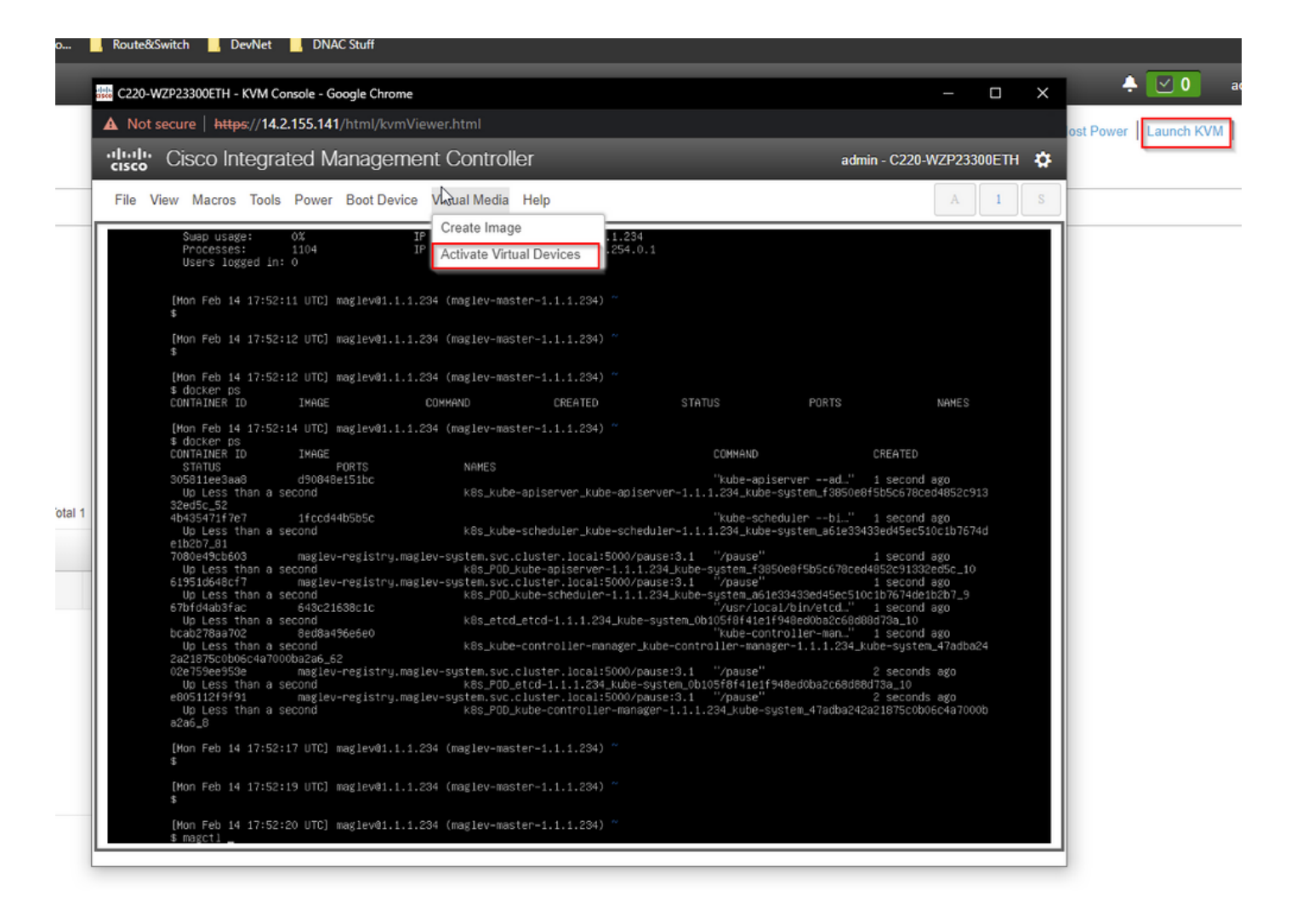

次に、Map CD/DVDの順に選択します。

| A Horsecule   Hugs/142.155.141/html/km/Wewendmi         •Inscient C Sizeo Integrated Management Controller         File View Macros Tools Power Boot Device       Virtual Media Help                                                                                                    | 0.0220-1                                                                                                    | wzpzssoueri - kww.console - Google Chro               | en Vienne e beer l                                    |                                                           |                                           |                                | Ý |
|----------------------------------------------------------------------------------------------------|----------------------------------------------------------------------------------------------------|-------------------------------------------------------|-------------------------------------------------------|-----------------------------------------------------------|-------------------------------------------|--------------------------------|---|
| Cisco Integrated Management Controller       A         File View Macros Tools Power Boot Device       Virtual Media Help       A         Sudep Usage:       01         Sudep Usage:       01         Provide Status       Create Image         Sudep Usage:       01         Provide Usage:       01         Provide Usage:       02         Provide Usage:       02         Provide Usage:       02         Provide Usage:       02         Provide Usage:       02         Provide Usage:       02         Provide Usage:       02      <                                                                                                    | Not                                                                                                    | secure   https://14.2.155.141/html/kv                 | mViewer.html                                          |                                                           |                                           |                                |   |
| File       View       Macros       Tools       Power       Boot Device       Virtual Media       Help       A       1         Supp Usage:       0%       1%       1%       1%       1%       1%       1%       1%       1%       1%       1%       1%       1%       1%       1%       1%       1%       1%       1%       1%       1%       1%       1%       1%       1%       1%       1%       1%       1%       1%       1%       1%       1%       1%       1%       1%       1%       1%       1%       1%       1%       1%       1%       1%       1%       1%       1%       1%       1%       1%       1%       1%       1%       1%       1%       1%       1%       1%       1%       1%       1%       1%       1%       1%       1%       1%       1%       1%       1%       1%       1%       1%       1%       1%       1%       1%       1%       1%       1%       1%       1%       1%       1%       1%       1%       1%       1%       1%       1%       1%       1%       1%       1%       1%       1%       1%       1%       1%                                                                                                    | ılı.ılı.<br>cısco                                                                                                    | Cisco Integrated Manage                               | ment Controller                                       |                                                           | admin -                                   | C220-WZP23300ETH               | 4 |
| <pre>Supp usage: 0% the processes: 1104 Tree controller - 1.1.1.234_uble-system_dised=0.55c678ccd4852c133 234 4.0.1 24 4.0.1 25 25 25 25 25 25 25 25 25 25 25 25 25</pre>                                                                                                    | File \                                                                                                    | View Macros Tools Power Boot De                       | vice Virtual Media Help                               |                                                           |                                           | A 1                            |   |
| <pre>processes: i104 if percent percent percen</pre>    |                                                                                                    | Swan usade: 0%                                        | Create Image                                          | 294                                                       |                                           |                                |   |
| <pre>Deers logged In: 0 Map CD/DVD Map Removable Disk  Map Floppy Disk  Map Floppy Disk  Map F</pre>                                                                                                    |                                                                                                    | Processes: 1104                                       | P Deactivate Virtual Device                           | es 64.0.1                                                 |                                           |                                |   |
| <pre>Improve the life life life life life life life lif</pre>                                                                                                    |                                                                                                    | osers logged in: o                                    | Man CD/DVD                                            | _                                                         |                                           |                                |   |
| <pre>% Map Removable Disk Map Floppy Disk %  [Mon Feb 14 17:52:12 UTC] maglev01.1.1.234 (maglev-master-1.1.1.234) ^*</pre>                                                                                                    |                                                                                                    | [Mon Feb 14 17:52:11 UTC] maglev@1.                   | 1.1.2                                                 |                                                           |                                           |                                |   |
| <pre>Mon Feb 14 17:52:12 UTC] maglev@1.1.1.23 Map Floppy Disk * Mon Feb 14 17:52:12 UTC] maglev@1.1.1.234 (maglev_master-1.1.1.234) ** * docker ps CONTAINER ID IMAGE COMMAND CREATED STATUS PORTS NAMES CONTAINER ID IMAGE COMMAND (REATED) ** * docker ps CONTAINER ID IMAGE COMMAND (REATED) ** * docker ps CONTAI</pre>       |                                                                                                    | \$                                                    | Map Removable Disk                                    |                                                           |                                           |                                |   |
| <pre>\$ [Mon Feb 14 17:52:12 UTC] maglev@1.1.1.234 (maglev-master-1.1.1.234) " \$ docker ps CONTAINER ID IMAGE COMMAND CREATED STATUS PORTS NAMES [Mon Feb 14 17:52:14 UTC] maglev@1.1.1.234 (maglev-master-1.1.1.234) " \$ docker ps CONTAINER ID IMAGE COMMAND CREATED TAUS PORTS NAMES CONTAINER ID IMAGE COMMAND CREATED TAUS SOSSITESSABA do0043e151bc " Unbless than a second k85_kube-apiserver_kube-apiserver-1.1.1.234_kube-system_f350069f5b5c578ced4852c913 Soc51 ref33471767 ifccd44b5b5c " Unbless than a second k85_kube-scheduler_kube-scheduler-1.1.1.234_kube-system_f350069f5b5c578ced4852c913 Soc51648657 maglev-registry.maglev-system.svc.cluster.local:5000/pause:3.1 "/pause" isecond ago Up Less than a second k85_PDD_kube-apiserver_1.1.1.234_kube-system_f3850e8f5b5c578ced4852c91332ed5c_10 if 5051648b571 maglev-registry.maglev-system.svc.cluster.local:5000/pause:3.1 "/pause" isecond ago Up Less than a second k85_PDD_kube-scheduler-1.1.1.234_kube-system_f3850e8f5b5c678ced4852c91332ed5c_10 if 5051648b571 maglev-registry.maglev-system.svc.cluster.local:5000/pause:3.1 "/pause" isecond ago Up Less than a second k85_PDD_kube-scheduler-1.1.1.234_kube-system_f3850e8f5b5c678ced4852c91332ed5c_10 if 5051648b571 maglev-registry.maglev-system.svc.cluster.local:5000/pause:3.1 "/pause" isecond ago Up Less than a second k85_PDD_kube-scheduler-1.1.1.234_kube-system_f3850e8f5b5c678ced4852c91332ed5c_10 if 5051648b571 maglev-registry.maglev-system.svc.cluster.local:5000/pause:3.1 "/pause" isecond ago Up Less than a second k85_PDD_kube-controller-manager-1.1.1.234_kube-system_f7adba24 2759e9536 maglev-registry.maglev-system.svc.cluster.local:5000/pause:3.1 "/pause" isecond ago Up Less than a second k85_PDD_kube-controller-manager-1.1.1.234_kube-system_f7adba24 27850b05c647000ba26.52 Up Less than a second k85_PDD_kube-controller-manager-1.1.1.234_kube-system_f7adba24 27850b05c647000ba26.52 Up Less than a second k85_PDD_kube-controller-manager-1.1.1.234_kube-system_f7adba24 27850b05c647801700 Ba26.54 Up Less than a second k85_PDD_kube-controller</pre> |                                                                                                    | [Mon Feb 14 17:52:12 UTC] maglev@1.                   | 1.1.28 Map Floppy Disk                                |                                                           |                                           |                                |   |
| <pre>[Mon Feb 14 17:52:12 UTC] maglev@1.1.1.234 (maglev-master-1.1.1.234) ~     # docker ps     CONTAINER ID IMAGE COMMAND CREATED STATUS PORTS NAMES [Mon Feb 14 17:52:14 UTC] maglev@1.1.1.234 (maglev-master-1.1.1.234) ~     # docker ps     CONTAINER ID IMAGE COMMAND CREATED *     # docker ps     CONTAINER ID IMAGE COMMAND COMMAND COMMAND COMMAND CREATED     STATUS PORTS NAMES COMMAND CREATED     STATUS 000000000000000000000000000000000000</pre>                                                                                                    |                                                                                                    | \$                                                    |                                                       |                                                           |                                           |                                |   |
| Dutchen bs<br>DUTAINER IDIMAGECOMMANDCREATEDSTATUSPORTSNAMES[Mon Feb 14 17:52:14 UTC] maglev@1.1.1.234 (magley-master-1.1.1.234) ~<br>4 docker ps<br>CONTAINER IDIMAGECOMMANDCREATEDSTATUSPORTSNAMES"kube-apiserverad" i second ago<br>                                                                                                    |                                                                                                    | [Mon Feb 14 17:52:12 UTC] maglev@1.<br>⊄ deskep ps    | 1.1.234 (maglev-master-1.1.1.2                        | 34) ~                                                     |                                           |                                |   |
| [Mon Feb 14 17:52:14 UTC] maglev@1.1.1.234 (maglev-master-1.1.1.234)"         \$ docker ps         CONTRINER ID       IMAGE         STATUS       PORTS         STATUS       PORTS         SOSSILee3a8       d00408e151bc         Ub Less than a second       K8s_kube-apiserver_kube-apiserver_1.1.1.234_kube-system_f3850e8f5bc678ccd4852c913         32ed5c_52       "kube-schedulert.1.1.234_kube-system_a61e33433ed45ec510c1b7674d         ub Less than a second       K8s_kube-scheduler_kube-scheduler_1.1.1.234_kube-system_a61e33432ed5c510         7080e49ctb603       maglev-registry.maglev-system.svc.cluster.local:5000/pause:3.1       "/pause"         15951d64a67       maglev-registry.maglev-system.svc.cluster.local:5000/pause:3.1       "pause"         15951d64a67       maglev-registry.maglev-system.svc.cluster.local:5000/pause:3.1       "pause"       1 second ago         up Less than a second       K8s_P0D_kube-scheduler_1.1.1.234_kube-system_d61834396d45ec510c1b7674de1b2b7_9       "usecond ago         0 up Less than a second       k8s_vbe-controller-manager_kube-controller-manager_1.1.1.234_kube-system.svc.cluster.local:5000/pause:3.1       "pause"       1 second ago         0 up Less than a second       k8s_kube-controller-manager_1.1.1.234_kube-system_do1834396d45ec510c1b7674de1b2b7_9       "ube-controller-manager_1.1.1.234_kube-system_d61834396d45ec510c1b7674de1b2b7_9         0 p Less than a second       k8s_kub                                                                                                    |                                                                                                    | CONTAINER ID IMAGE                                    | COMMAND CREAT                                         | ED STATUS                                                 | PORTS                                     | NAMES                          |   |
| \$ docker ps       COMMAND       CREATED         CONTRINER ID       IMAGE       COMMAND       CREATED         305311ee3aa0       d90649e151bc       "kube-apiserver-1-ad." 1 second ago         up Less than a second       K8s_kube-apiserver_kube-apiserver-1.1.1.234_kube-system_f3850e8f5b5c678ced4852c913         32ed5c_52       "kube-schedulerbi" 1 second ago         up Less than a second       k8s_kube-scheduler_kube-scheduler-1.1.1.234_kube-system_a61e33433ed45ec510c1b7674d         e1b2b7.81       7080e49cb603       maglev-registry.maglev-system.svc.cluster.loca1:5000/pause:3.1 "/pause"       1 second ago         up Less than a second       k8s_P0D_kube-scheduler-1.1.1.234_kube-system_f3850e8f5b5c678ced4852c91332ed5c_10       51951d648b73         61951d648b74       maglev-registry.maglev-system.svc.cluster.loca1:5000/pause:3.1 "/pause"       1 second ago         up Less than a second       k8s_P0D_kube-scheduler-1.1.1.234_kube-system_618350e8f5b5c678ced4852c91332ed5c_10         57bfd4ab754c       64922163801c       "//vsr/loca1/b1674de112b7.9         up Less than a second       k8s_etod_etod-1.1.1.234_kube-system_60105f8f41ef1948ed0ba2c68d88d73a_10         bc2759e0502       Bed8a4966e60       "//vsr/loca1/b1674de15948ed0ba2c68d88d73a_10         up Less than a second       k8s_kube-controller-manager_kube-controller-manager_1.1.1.234_kube-system_47adba242a21875c0b06c487000ba2c68d88d873a_10         gc2759ee5958                                                                                                    |                                                                                                    | [Mon Feb 14 17:52:14 UTC] maglev@1.                   | 1.1.234 (maglev-master-1.1.1.2                        | 34) ~                                                     |                                           |                                |   |
| StatusFORTSNAMESCommonDefinition305311ee3aa3d300448E151bc"kube-apiserverad." i second agoUp Less than a secondk8s_kube-apiserver_kube-apiserver_1.1.1.234_kube-system_f3850e8f5b5c678ced4852c91332ed5c.52"kube-scheduleri.i." i second agoUp Less than a secondk8s_kube-scheduler_kube-scheduler_1.1.1.234_kube-system_a51e33433ed45cc510c1b7674detb267.81"kube-scheduler_i.i." i second agoUp Less than a secondk8s_P0D_kube-apiserver-1.1.1.234_kube-system_a51e33433ed45cc510c1b7674detb267.81maglev-registry.maglev-system.svc.cluster.local:5000/pause:3.17080e49cb603maglev-registry.maglev-system.svc.cluster.local:5000/pause:3.1Up Less than a secondk8s_P0D_kube-scheduler_1.1.1.234_kube-system_a61e33439ed45cc510c1b7674de1b2b7_9etb2672837028ed8a496e50Up Less than a secondk8s_kube-controller-manager_kube-controller-manager-1.1.1.234_kube-system_a61e33439ed45cc510c1b7674de1b2b7_9eta2785c0b06c447000ba266.62"k8s_kube-controller-manager_kube-controller-manager-1.1.1.234_kube-system_47adba24228755c0b06c447000ba26.62228c50md agoUp Less than a secondk8s_P0D_kube-controller-manager-1.1.1.234_kube-system_47adba242a21875c0b06c4a7000ba26.620287589e35amaglev-registry.maglev-system.svc.cluster.local:5000/pause:3.10287589e35amaglev-registry.maglev-system.svc.cluster.local:5000/pause:3.104 Less than a secondk8s_P0D_kube-controller-manager-1.1.1.234_kube-system_47adba242a21875c0b06c4a7000ba26.620287589e35amaglev-registry.maglev-system.svc.cluster.local:5000/pause:3.104 Less than a second <td></td> <td>\$ docker ps</td> <td></td> <td>COMMAND</td> <td>CR.</td> <td>EATED</td> <td></td>                                                                                                    |                                                                                                    | \$ docker ps                                          |                                                       | COMMAND                                                   | CR.                                       | EATED                          |   |
| 303811ee3aad       d90840e1510c       kube-apiserver_lsube-apiserver_1.1.1.234_kube-system_f3850e8f5b5c678ced4852c913         32ed5c_52       4b435471f7e7       1fccd44b5b5c       'kube-apiserver_kube-apiserver-1.1.1.234_kube-system_f3850e8f5b5c678ced4852c913         0b Less than a second       k8s_kube-scheduler_kube-scheduler_1.1.1.234_kube-system_a5te33433ed45ec510ctb7674d         12b27_381       7080ed9cb603       maglev-registry.maglev-system.svc.cluster.local:5000/pause:3.1       '/pause''       1 second ago         0b Less than a second       k8s_P00_kube-apiserver-1.1.1.234_kube-system_f3850e8f5b5c678ced4852c91332ed5c_10       1 second ago         0b Less than a second       k8s_P00_kube-scheduler-1.1.1.234_kube-system_f3850e8f5b5c678ced4852c91332ed5c_10       1 second ago         0b Less than a second       k8s_P00_kube-scheduler-1.1.1.234_kube-system_f3850e8f5b5c678ced4852c91332ed5c_10       1 second ago         0b Less than a second       k8s_P00_kube-scheduler-1.1.1.234_kube-system_f3850e8f5b5c678ced4852c91332ed5c_10       1 second ago         0b Less than a second       k8s_P00_kube-scheduler-1.1.1.234_kube-system_f3850e8f5b5c678ced4852c91332ed5c_10       1 second ago         0b Less than a second       k8s_P00_kube-scheduler-1.1.1.234_kube-system_f3850e8f5b5c678ced4852c91332ed5c_10       1 second ago         0b Less than a second       k8s_kube-controller-manager_kube-controller-manager_1.1.1.234_kube-system_f3850e8f5b5c688d8f73a_10       2 seconds ago         0b Less than a                                                                                                    |                                                                                                    | STATUS PORTS                                          | NAMES                                                 | Unite                                                     |                                           |                                |   |
| <pre>32ed5c_52 4b435471f7e7 1fccd44b55bc "kube-schedulerbi" 1 second ago Up Less than a second k8s_kube-scheduler_kube-scheduler-1.1.1.234_kube-system_a61e33433ed45ec510c1b7674d etb2b7.81 7080e49cb603 maglev-registry.maglev-system.svc.cluster.local:5000/pause:3.1 "/pause" 1 second ago Up Less than a second k8s_P0D_kube-apiserver-1.1.1.234_kube-system_f3850e8f5b5c678ced4852c91332ed5c_10 61951d648cf7 maglev-registry.maglev-system.svc.cluster.local:5000/pause:3.1 "/pause" 1 second ago Up Less than a second k8s_P0D_kube-scheduler-1.1.1.234_kube-system_f3850e8f5b5c678ced4852c91332ed5c_10 61951d648cf7 maglev-registry.maglev-system.svc.cluster.local:5000/pause:3.1 "/pause" 1 second ago Up Less than a second k8s_P0D_kube-scheduler-1.1.1.234_kube-system_a61e33433ed45ec510c1b7674de1b2b7_9 G7bfd4a05fac 643c21638c1c "Kube-controller-manager_kube-controller-mana." 1 second ago Up Less than a second k8s_vbe-controller-manager_kube-controller-manager-1.1.1.234_kube-system_47adba24 2a21875c0b05c4a7000ba2a6_52 02e759ee952e maglev-registry.maglev-system.svc.cluster.local:5000/pause:3.1 "/pause" 2 seconds ago Up Less than a second k8s_P0D_etcd-1.1.1.234_kube-system_0b105f8f41e1f948ed0ba2c68d88d73a_10 Up Less than a second k8s_P0D_etcd-1.1.1.234_kube-system_0b105f8f41e1f948ed0ba2c68d88d73a_10 Up Less than a second k8s_P0D_etcd-1.1.1.234_kube-system_0b105f8f41e1f948ed0ba2c68d88d73a_10 Up Less than a second k8s_P0D_etcd-1.1.1.234_kube-system_0b105f8f41e1f948ed0ba2c68d88d73a_10 Up Less than a second k8s_P0D_etcd-1.1.1.234_kube-system_47adba242a21875c0b06c4a7000b a2a5_8 [Mon Feb 14 17:52:17 UTC] maglev01.1.1.234 (maglev-master-1.1.1.234) " Mon Feb 14 17:52:19 UTC] maglev01.1.1.234 (maglev-master-1.1.1.234) "  Mon Feb 14 17:52:19 UTC] maglev01.1.1.234 (maglev-master-1.1.1.234) "  Mon Feb 14 17:52:19 UTC] maglev01.1.1.234 (maglev-master-1.1.1.234) "  Mon Feb 14 17:52:19 UTC] maglev01.1.1.234 (maglev-master-1.1.1.234) "  Mon Feb 14 17:52:19 UTC] maglev01.1.1.234 (maglev-master-1.1.1.234) "  Mon Feb 14 17:52:19 UTC] maglev01.1.1.234</pre>          |                                                                                                    | Up Less than a second                                 | k8s_kube-apiserver_                                   | "Kube−ap<br>kube−apiserver−1.1.1.234_kuk                  | oiserver ––ad…" 1<br>pe–system_f3850e8f5b | second ago<br>5c678ced4852c913 |   |
| biotormal a second k8s_kube-scheduler_kube-scheduler_1.1.1.234_kube-sigstem_a61e33439ed45ec510c1b7674d<br>e1bb77_81<br>7080e49cb603 maglev-registry.maglev-system.svc.cluster.local:5000/pause:3.1 "/pause" 1 second ago<br>Up Less than a second k8s_P0D_kube-apiserver-1.1.1.234_kube-system_a61e33439ed45ec510c1b7674de1b27_9<br>0 Up Less than a second k8s_P0D_kube-scheduler-1.1.1.234_kube-system_a61e33439ed45ec510c1b7674de1b27_9<br>67bfd4ab3fac 643c21638c1c "/usr/local/bin/etcd." 1 second ago<br>Up Less than a second k8s_P0D_kube-scheduler-1.1.1.234_kube-system_61e33439ed45ec510c1b7674de1b27_9<br>0 Up Less than a second k8s_bube-controller-manager_kube-controller-manager-1.1.1.234_kube-system_47adba24<br>2a21875c0b06c4a7000ba2a6_62 2 seconds ago<br>Up Less than a second k8s_P0D_etcd-1.1.1.234_kube-system_0b105f8f41e1f948ed0ba2c68d88d73a_10<br>% Up Less than a second k8s_bube-controller-manager_kube-controller-manager-1.1.1.234_kube-system_47adba24<br>2a21875c0b06c4a7000ba2a6_62 2 seconds ago<br>Up Less than a second k8s_P0D_etcd-1.1.1.234_kube-system_0b105f8f41e1f948ed0ba2c68d88d73a_10<br>% Up Less than a second k8s_P0D_etcd-1.1.1.234_kube-system_0b105f8f41e1f948ed0ba2c68d88d73a_10<br>% Up Less than a second k8s_P0D_etcd-1.1.1.234_kube-system_0b105f8f41e1f948ed0ba2c68d88d73a_10<br>% Up Less than a second k8s_P0D_etcd-1.1.1.234_kube-system_0b105f8f41e1f948ed0ba2c68d88d73a_10<br>% Up Less than a second k8s_P0D_etcd-1.1.1.234_kube-system_0b105f8f41e1f948ed0ba2c68d88d73a_10<br>% Up Less than a second k8s_P0D_etcd-1.1.1.234_kube-system_0b105f8f41e1f948ed0ba2c68d88d73a_10<br>% Up Less than a second k8s_P0D_etcd-1.1.1.234_kube-system_0b105f8f41e1f948ed0ba2c68d88d73a_10<br>% Up Less than a second k8s_P0D_kube-controller-manager-1.1.1.234_kube-system_47adba242a21875c0b06c4a7000b<br>a2a6_8<br>% (Mon Feb 14 17:52:17 UTC] maglev01.1.1.234 (maglev-master-1.1.1.234) ~                                                                                                    |                                                                                                    | 32ed5c_52<br>4b435471f7e7 1fccd44b5b5c                |                                                       | "kuhe-si                                                  | rheduler −−hi″ 1                          | second ago                     |   |
| Pibbor/bit       naglev-registry.maglev-system.svc.cluster.local:5000/pause:3.1 "/pause"       1 second ago         VD Less than a second       k8s_P0D_kube-apiserver-1.1.1.234_kube-system_f3850e8f5b5c678ced4852c91332ed5c_10         61951d648Cf7       maglev-registry.maglev-system.svc.cluster.local:5000/pause:3.1 "/pause"       1 second ago         0p Less than a second       k8s_P0D_kube-scheduler-1.1.1.234_kube-system_a61e33433ed45ec510c1b7674de1b27_9         67bfd4ab3fac       643c21638c1c       "/usr/local/bin/etcd" 1 second ago         0p Less than a second       k8s_etcd_etcd-1.1.1.234_kube-system_ob105f8f4te1f94Bed0ba2c6608d98d73a_10         0cbc278aa702       8ed8a496e660       "/usr/local/bin/etcd" 1 second ago         0p Less than a second       k8s_kube-controller-manager_kube-controller-manager-1.1.1.234_kube-system_47adba24         2a21875c0b06c4a7000ba2a6_62       2 seconds ago         02c759ee959a       maglev-registry.maglev-system.svc.cluster.local:5000/pause:3.1 "/pause"       2 seconds ago         0y Less than a second       k8s_P0D_etcd-1.1.1.234_kube-system_0b105f8f4te1f948ed0ba2c68d88d73a_10       2 seconds ago         0y Less than a second       k8s_P0D_etcd-1.1.1.234_kube-system_0b105f8f4te1f948ed0ba2c68d88d73a_10       2 seconds ago         0y Less than a second       k8s_P0D_kube-controller-manager-1.1.1.234_kube-system_47adba242a21875c0b06c4a7000b       2 seconds ago         0y Less than a second       k8s_P0D_kube-controlle                                                                                                    |                                                                                                    | Up Less than a second                                 | k8s_kube-scheduler_                                   | kube-scheduler-1.1.1.234_ku                               | pe-system_a61e33433e                      | d45ec510c1b7674d               |   |
| Up Less than a second K0S_POD_kube-apiserver-1.1.1.234_kube-system_305000f5b5c678ced4852c91332ed5c_10<br>61951d648cf7 maglev-registry.maglev-system.svc.cluster.local:5000/pause:3.1 "/pause" i second ago<br>Up Less than a second k8S_POD_kube-scheduler-1.1.1.234_kube-system_a61e33433ed45ec510c1b767d4e1b2b7_9<br>"/usr/local/bin/etcd." i second ago<br>Up Less than a second k8S_etcd_etcd-1.1.1.234_kube-system_a0105f8f41e1f948ed0ba2c68d08d73a_10<br>Up Less than a second k8S_kube-controller-manager_kube-controller-manager-1.1.1.234_kube-system_47adba24<br>2a21875c0b06c4a7000ba2a6_62<br>Up Less than a second k8S_PDD_etcd-1.1.1.234_kube-system_0b105f8f41e1f948ed0ba2c68d08d73a_10<br>Up Less than a second k8S_kube-controller-manager_kube-controller-manager-1.1.1.234_kube-system_47adba24<br>2a21875c0b06c4a7000ba2a6_62<br>Up Less than a second k8S_PDD_etcd-1.1.1.234_kube-system_0b105f8f41e1f948ed0ba2c68d88d73a_10<br>Up Less than a second k8S_PDD_etcd-1.1.1.234_kube-system_0b105f8f41e1f948ed0ba2c68d88d73a_10<br>Up Less than a second k8S_PDD_etcd-1.1.1.234_kube-system_0b105f8f41e1f948ed0ba2c68d88d73a_10<br>Up Less than a second k8S_PDD_etcd-1.1.1.234_kube-system_0b105f8f41e1f948ed0ba2c68d88d73a_10<br>Up Less than a second k8S_PDD_etcd-1.1.1.234_kube-system_0b105f8f41e1f948ed0ba2c68d88d73a_10<br>e805112f9f91 maglev-registry.maglev-system.svc.cluster.local:5000/pause:3.1 "/pause" 2 seconds ago<br>Up Less than a second k8S_PDD_etcd-1.1.1.234_kube-system_47adba242a21875c0b06c4a7000b<br>a2a6_8<br>[Mon Feb 14 17:52:17 UTC] maglev01.1.1.234 (maglev-master-1.1.1.234) ~<br>\$<br>[Mon Feb 14 17:52:19 UTC] maglev01.1.1.234 (maglev-master-1.1.1.234) ~                                                                                                    |                                                                                                    | 7080e49cb603 maglev-registry                          | .maglev–system.svc.cluster.loc                        | al:5000/pause:3.1 "/pause                                 |                                           | second ago                     |   |
| Up Less than a second       K8s_POD_kube-scheduler-1.1.1.234_kube-system_a61e33433ed45ec510c1b7674de1b2b7_9         "/usr/local/bin/etd."       i second ago         Up Less than a second       K8s_etcd_etcd-1.1.1.234_kube-system_0b105f8f4te1794ded0ba2c68d80d73a_10         bcab278aa702       8ed8a4966600         Up Less than a second       k8s_kube-controller-manager_kube-controller-manager-1.1.1.234_kube-system_47adba24         2a21875c0b06c4a7000ba2a6_62       02e759ee953e         02e1759ee953e       maglev-registry.maglev-system.svc.cluster.local:5000/pause:3.1       "/pause"       2 seconds ago         Up Less than a second       k8s_PDD_etcd-1.1.1.234_kube-system_0b105f8f4te1f948ed0ba2c68d88d73a_10         02e1759ee953e       maglev-registry.maglev-system.svc.cluster.local:5000/pause:3.1       "/pause"       2 seconds ago         Up Less than a second       k8s_PDD_etcd-1.1.1.234_kube-system_0b105f8f4te1f948ed0ba2c68d88d73a_10       2 seconds ago         Up Less than a second       k8s_PDD_etcd-1.1.1.234_kube-system_0b105f8f4te1f948ed0ba2c68d88d73a_10       2 seconds ago         Up Less than a second       k8s_PDD_kube-controller-manager-1.1.1.234_kube-system_47adba242a21875c0b06c4a7000b       2 seconds ago         Up Less than a second       k8s_PDD_kube-controller-manager-1.1.1.234_kube-system_47adba242a21875c0b06c4a7000b       2 seconds ago         Up Less than a second       k8s_PDD_kube-controller-manager-1.1.1.234_kube-system_47adba242a21875c0b0                                                                                                    |                                                                                                    | Up Less than a second<br>61951d648cf7 maglev-registry | k8s_POD_kube-apiser<br>maglev-system.svc.cluster.loc. | ver–1.1.1.234_kube–system_f:<br>al:5000/pause:3.1 "/pause | 3850e8f5b5c678ced485<br>"1                | 2c91332ed5c_10<br>second ago   |   |
| by the second best of the second k8s_etcd_etcd-1.1.1.234_kube-system_0b105/8f41e1f94Bed0ba2c6680Bd73a_10<br>bcab278aa702 8ed8a496e5e0 "kube-controller-manager_kube-controller-manager-1.1.1.234_kube-system_47adba24<br>2a21875c0b06c4a7000ba2a6_62<br>02e759ee953e maglev-registry.maglev-system.svc.cluster.local:5000/pause:3.1 "/pause" 2 seconds ago<br>Up Less than a second k8s_PDD_etcd-1.1.1.234_kube-system_0b105f8f41e1f94Bed0ba2c68d8Bd73a_10<br>e805112f9f91 maglev-registry.maglev-system.svc.cluster.local:5000/pause:3.1 "/pause" 2 seconds ago<br>Up Less than a second k8s_PDD_etcd-1.1.1.234_kube-system_0b105f8f41e1f94Bed0ba2c68d8Bd73a_10<br>e805112f9f91 maglev-registry.maglev-system.svc.cluster.local:5000/pause:3.1 "/pause" 2 seconds ago<br>Up Less than a second k8s_PDD_kube-controller-manager-1.1.1.234_kube-system_47adba242a21875c0b06c4a7000b<br>a2a6_8<br>[Mon Feb 14 17:52:17 UTC] maglev@1.1.1.234 (maglev-master-1.1.1.234) ~<br>\$<br>[Mon Feb 14 17:52:19 UTC] maglev@1.1.1.234 (maglev-master-1.1.1.234) ~                                                                                                    |                                                                                                    | Up Less than a second                                 | k8s_POD_kube-schedu                                   | ler-1.1.1.234_kube-system_a                               | 51e33433ed45ec510c1b                      | 7674de1b2b7_9                  |   |
| bcab2783a702       86d84956660       "kube-controller-manager_kube-controller-manager_kube-controller-manager_l.1.1.234_kube-system_47adba24         2a21875c0b06c4a7000ba2a6_62       02e759ee953e       maglev-registry.maglev-system.svc.cluster.local:5000/pause:3.1       "/pause"       2 seconds ago         Up Less than a second       k8s_P0D_etcd-1.1.1.234_kube-system_0b1057841e1f948ed0ba2c68d68d73a_10       e80511249f91       maglev-registry.maglev-system.svc.cluster.local:5000/pause:3.1       "/pause"       2 seconds ago         Up Less than a second       k8s_P0D_kube-controller-manager-1.1.1.234_kube-system_47adba242a21875c0b06c4a7000b         a2a6_8       [Mon Feb 14 17:52:17 UTC] maglev@1.1.1.234 (maglev-master-1.1.1.234) ~         %       [Mon Feb 14 17:52:19 UTC] maglev@1.1.1.234 (maglev-master-1.1.1.234) ~                                                                                                    |                                                                                                    | Up Less than a second                                 | k8s_etcd_etcd-1.1.1                                   | .234_kube-system_0b105f8f410                              | e1f948ed0ba2c68d88d7                      | 3a_10                          |   |
| <pre>2a21875c0b06c4a7000ba2a6_62<br/>02e759ee953e maglev-registry.maglev-system.svc.cluster.local:5000/pause:3.1 "/pause" 2 seconds ago<br/>Up Less than a second k8s_PDD_etcd-1.1.1.234_kube-system_obi05f8f41e1f948ed0ba2c68d88d73a_10<br/>e805112f9f91 maglev-registry.maglev-system.svc.cluster.local:5000/pause:3.1 "/pause" 2 seconds ago<br/>Up Less than a second k8s_PDD_kube-controller-manager-1.1.1.234_kube-system_47adba242a21875c0b06c4a7000b<br/>a2a6_8<br/>[Mon Feb 14 17:52:17 UTC] maglev@1.1.1.234 (maglev-master-1.1.1.234) ~<br/>\$<br/>[Mon Feb 14 17:52:19 UTC] maglev@1.1.1.234 (maglev-master-1.1.1.234) ~<br/>\$</pre>                                                                                                    |                                                                                                    | bcab278aa702 8ed8a496e6e0<br>Up Less than a second    | k8s_kube−controller                                   | Kube–co"<br>manager_kube–controller-man                   | ontroller–man…" 1<br>nager–1.1.1.234_kube | second ago<br>−system_47adba24 |   |
| Up Less than a second k8s_POD_etcd-1.1.1.234_kube-system_0b105f8f41e1f948ed0ba2c68d88d73a_10<br>e005112f9f91 maglev-registry.maglev-system.svc.cluster.local:5000/pause:3.1 "/pause" 2 seconds ago<br>Up Less than a second k8s_POD_kube-controller-manager-1.1.1.234_kube-system_47adba242a21875c0b06c4a7000b<br>a2a6_8<br>[Mon Feb 14 17:52:17 UTC] maglev01.1.1.234 (maglev-master-1.1.1.234) ~<br>\$<br>[Mon Feb 14 17:52:19 UTC] maglev01.1.1.234 (maglev-master-1.1.1.234) ~                                                                                                    | 2a21875c0b06c4a7000ba2a6_62<br>02a759ee959a madlau-registru magley-sustem suc cluster local:5000/nause:3-1 "/nause" 2 seconds ago |                                                       |                                                       |                                                           |                                           |                                |   |
| edusil279791 maglev-registry.maglev-system.svc.cluster.local:5000/pause:3.1 /pause 2_seconds ago<br>Up Less than a second k8s_PDD_kube-controller-manager-1.1.1.234_kube-system_47adba242a21875c0b06c4a7000b<br>a2a6_8<br>[Mon Feb 14 17:52:17 UTC] maglev01.1.1.234 (maglev-master-1.1.1.234) ~<br>\$<br>[Mon Feb 14 17:52:19 UTC] maglev01.1.1.234 (maglev-master-1.1.1.234) ~<br>\$                                                                                                    |                                                                                                    | Up Less than a second                                 | k8s_POD_etcd-1.1.1.                                   | 234_kube-system_0b105f8f41e                               | 1f948ed0ba2c68d88d73                      | a_10                           |   |
| a2a6_8<br>[Mon Feb 14 17:52:17 UTC] maglev01.1.1.234 (maglev-master-1.1.1.234) ~<br>\$<br>[Mon Feb 14 17:52:19 UTC] maglev01.1.1.234 (maglev-master-1.1.1.234) ~<br>\$                                                                                                    |                                                                                                    | Up Less than a second                                 | .magiev-system.svc.ciuster.iuc<br>k8s_POD_kube-contro | ller-manager-1.1.1.234_kube                               | ے<br>system_47adba242a21-                 | 875c0b06c4a7000b               |   |
| [Mon Feb 14 17:52:17 UTC] maglev@1.1.1.234 (maglev−master−1.1.1.234) ~<br>\$<br>[Mon Feb 14 17:52:19 UTC] maglev@1.1.1.234 (maglev−master−1.1.1.234) ~<br>\$                                                                                                    |                                                                                                    | a2a6_8                                                |                                                       |                                                           |                                           |                                |   |
| [Mon Feb 14 17:52:19 UTC] maglev@1.1.1.234 (maglev-master-1.1.1.234) ~<br>\$                                                                                                    |                                                                                                    | [Mon Feb 14 17:52:17 UTC] maglev@1.<br>\$             | 1.1.234 (maglev-master-1.1.1.2                        | 34) ~                                                     |                                           |                                |   |
| (MUN Feo 14 17:52:19 UTC) MagleVal.1.1.234 (MagleV-Master-1.1.1.234)<br>\$                                                                                                    |                                                                                                    |                                                       |                                                       |                                                           |                                           |                                |   |
|                                                                                                    |                                                                                                    | [MUN FED 14 17:52:19 UTC] Maglev@1.<br>\$             | 1.1.234 (Magiev-Master-1.1.1.2                        | 34)                                                       |                                           |                                |   |
| [Mnn Feb 14 17:52:20 UITC] maglev01.1.1.234 (maglev-master-1.1.1.234) ~                                                                                                    |                                                                                                    | [Mon Feb 14 17:52:20 UTC] maglev@1                    | 1.1.234 (maglev-master-1.1.1.2                        | 34) ~                                                     |                                           |                                |   |

その後、Browseを選択し、ローカルシステムにダウンロードしたUbuntu ISOイメージを選択します。Ubuntuイメージを選択したら、Map Driveボタンを選択します。

| 👑 C220-WZP23300ETH - KVM Console - Google Chrome                                                                                                    | – 🗆 X                                                                         |
|----------------------------------------------------------------------------------------------------|-------------------------------------------------------------------------------|
| A Not secure https://14.2.155.141/html/kvmViewer.html                                                                                                    |                                                                               |
| Cisco Integrated Management Controller                                                                                                    | admin - C220-WZP23300ETH 🔅                                                    |
| File View Macros Tools Power Boot Device Virtual Media Help                                                                                                    | A I S                                                                         |
| Swap usage: 0% IP address for cluster: 1.1.1.234<br>Processes: 1104 IP address for docker0: 169.254.0.1<br>Users logged in: 0                                                                                                    |                                                                               |
| [Mon Feb 14 17:52:11 UTC] maglev@1.1.1.234 (maglev-master-1.1.1.234) ~ Then browse fo<br>the s "Map Drive"                                                                                                    | r the Ubuntu<br>n press the<br>button.                                        |
| [Mon Feb 14 17:52:12 UTC] maglev@1.1.1.234 (maglev-master-1.1.1.234) ~<br>\$                                                                                                    |                                                                               |
| [Mon Feb 14 17:52:12 UTC] maglev@1.1.1.234 (maglev-master-1.1.1.234) ~<br>\$ docker ps<br>CONTAINER ID IMAGE COMMAND CREATED STATUS POR                                                                                                    | TS NAMES                                                                      |
| [Mon Feb 14 17:52:14 Virtual Media - CD/DVD<br>\$ docker ps<br>CONTAINER ID I<br>CONTAINER ID I                                                                                                    | CREATED                                                                       |
| 305811ee3aa8 d Image File : Browse                                                                                                    | 1 second ago<br>e8f5b5c678ced4852c913                                         |
| 4b435471f7e7 1 √ Read Only<br>Up Less than a seco<br>e1b2b7_81                                                                                                    | 1 second ago<br>3433ed45ec510c1b7674d                                         |
| 708004955603 m 23<br>Up Less than a seco<br>61951d648cf7 m<br>Up Less than a second kBs PDD kube-scheduler-1.1.1.234 kube-sustem a61e33433ed4                                                                                                    | 1 second ago<br>ed4852c91332ed5c_10<br>1 second ago<br>5ec510c1b7674de1b2b7 9 |
| 67bfd4ab3fac 643c21638c1c "/usr/local/bin/et<br>Up Less than a second k8s_etcd_etcd-1.1.1.234_kube-system_0b105f8f41e1f948ed0ba<br>bcab278aa702 8ed8a496e6e0 "kube-controller-m                                                                                      | cd" 1 second ago<br>2c68d88d73a_10<br>an" 1 second ago                        |
| Up Less than a second k8s_kube-controller-manager_kube-controller-manager=1.1.1<br>2a21875c0b06c4a7000ba2a6_62<br>02e759ee953e maglev-registry.maglev-system.svc.cluster.local:5000/pause:3.1 "/pause"                                                               | .234_kube-system_47adba24<br>2 seconds ago                                    |
| Up Less than a second k8s_PDD_etcd-1.1.1.234_kube-system_obiO5f8f41e1f948edOba2<br>e805112f9f91 maglev-registry.maglev-system.svc.cluster.local:5000/pause:3.1 "/pause"<br>Up Less than a second k8s_PDD_kube-controller-manager-1.1.1.234_kube-system_47a<br>a2a6_8 | c68d88d73a_10<br>2 seconds ago<br>dba242a21875c0b06c4a7000b                   |
| [Mon Feb 14 17:52:17 UTC] maglev01.1.1.234 (maglev−master−1.1.1.234) ~<br>\$                                                                                                    |                                                                               |
| [Mon Feb 14 17:52:19 UTC] maglev@1.1.1.234 (maglev−master−1.1.1.234) ~<br>\$                                                                                                    |                                                                               |
| [Mon Feb 14 17:52:20 UTC] maglev@1.1.1.234 (maglev−master−1.1.1.234) ~<br>\$ magctl                                                                                                    |                                                                               |

# Virtual Media – CD/DVD Image File : ubuntu-20.04.4-desktop-amd64.iso Read Only Map Drive Cancel

×

次に、電源>システムのリセット(ウォームブート)を行ってアプライアンスの電源を再投入しま す。

| 👑 C220-WZP23300ETH - KVM Console - Google Chrome                                                                                                    | - 0                                                                                                    | × |
|----------------------------------------------------------------------------------------------------|----------------------------------------------------------------------------------------------------|---|
| A Not secure https://14.2.155.141/html/kvmViewer.html                                                                                                    |                                                                                                    |   |
| ··ll··ll·         Cisco Integrated Management Controller         admin - C220                                                                                                    | 0-WZP23300ETH                                                                                                    | ₽ |
| File       View       Macros       Tools       Point       Boot Device       Virtual Media       Help         Swap       usage:       Power On System       Iuster:       1.1.1.234         Processes:       Users logged in:       Power Off System       Iuster:       1.69.254.0.1         Ware       Feb. 14.17524       Reset System (warm boot)       Iuster:       1.4.294)       Tools                                                                                                    | A 1                                                                                                    | S |
| [Mon Feb 14 17:52:1] Power Cycle System (cold boot)<br>[Mon Feb 14 17:52:12 UTC] maglev@1.1.1.234 (maglev-master-1.1.1.234) ~<br>\$<br>[Mon Feb 14 17:52:12 UTC] maglev@1.1.1.234 (maglev-master-1.1.1.234) ~<br>\$<br>[Mon Feb 14 17:52:12 UTC] maglev@1.1.1.234 (maglev-master-1.1.1.234) ~                                                                                                    |                                                                                                    |   |
| CONTAINER IDIMAGECOMMANDCREATEDSTATUSPORTS[Mon Feb 14 17:52:14 UTC] maglev@1.1.1.234 (maglev-master-1.1.1.234) **\$ docker psCOMMANDCREATEDSTATUSPORTSNAMESCOMMANDCREATEDSTATUSPORTSNAMES**tube-apiserverad* 1 seconUp Less than a secondkBs_kube-apiserver_kube-apiserver-1.1.1.234_kube-system_f3850e8f5b5c6784b4354717e71fccd44b5b5c**kube-scheduler-1.1.1.234_kube-system_61e33433ed45ece1b2b7_81maglev-registry.maglev-system.svc.cluster.local:5000/pause:3.1*/pause**1 seconUp Less than a secondkBs_P0D_kube-apiserver-1.1.1.234_kube-system_61e33433ed45ec50 Less than a secondkBs_P0D_kube-apiserver-1.1.1.234_kube-system_61e33433ed45ec50 Up Less than a secondkBs_P0D_kube-apiserver-1.1.1.234_kube-system_61e33433ed45ec510c5/780 Up Less than a secondkBs_P0D_kube-apiserver-1.1.1.234_kube-system_61e33433ed45ec510c5/780 Up Less than a secondkBs_P0D_kube-scheduler-1.1.1.234_kube-system_61e33433ed45ec510c5/7840 Up Less than a secondkBs_P0D_kube-scheduler-1.1.1.234_kube-system_61e33433ed45ec510c5/7840 Up Less than a secondkBs_P0D_kube-controller-manager_kube-controller-manager-1.1.1.234_kube-system0 Up Less than a secondkBs_P0D_kube-controller-manager_kube-controller-manager-1.1.1.234_kube-system_61e33433ed45ec5100 Up Less than a secondkBs_P0D_kube-controller-manager_kube-controller-manager-1.1.1.234_kube-system_61e3343aed45ec5100 Up Less than a secondkBs_P0D_kube-controller-manager_kube-controller-manager-1.1.1.234_kube-system_61e348608ad7aa_10 | NAMES<br>d ago<br>cccd4852c913<br>d ago<br>510c1b7674d<br>d ago<br>s2cc5c_10<br>d ago<br>e1b2b7_9<br>d ago<br>em_47adba24<br>dd ago<br>em_47adba24<br>dd ago<br>b06c4a7000b |   |
| [Mon Feb 14 17:52:19 UTC] maglev@1.1.1.234 (maglev-master−1.1.1.234) ~<br>\$<br>[Mon Feb 14 17:52:20 UTC] maglev@1.1.1.234 (maglev-master−1.1.1.234) ~<br>\$ magctl _                                                                                                    |                                                                                                    |   |

システムのリブートが完了したら、Ciscoロゴが表示されたらF6キーを押します。「Entering Boot Menu ...」というメッセージが表示されます。

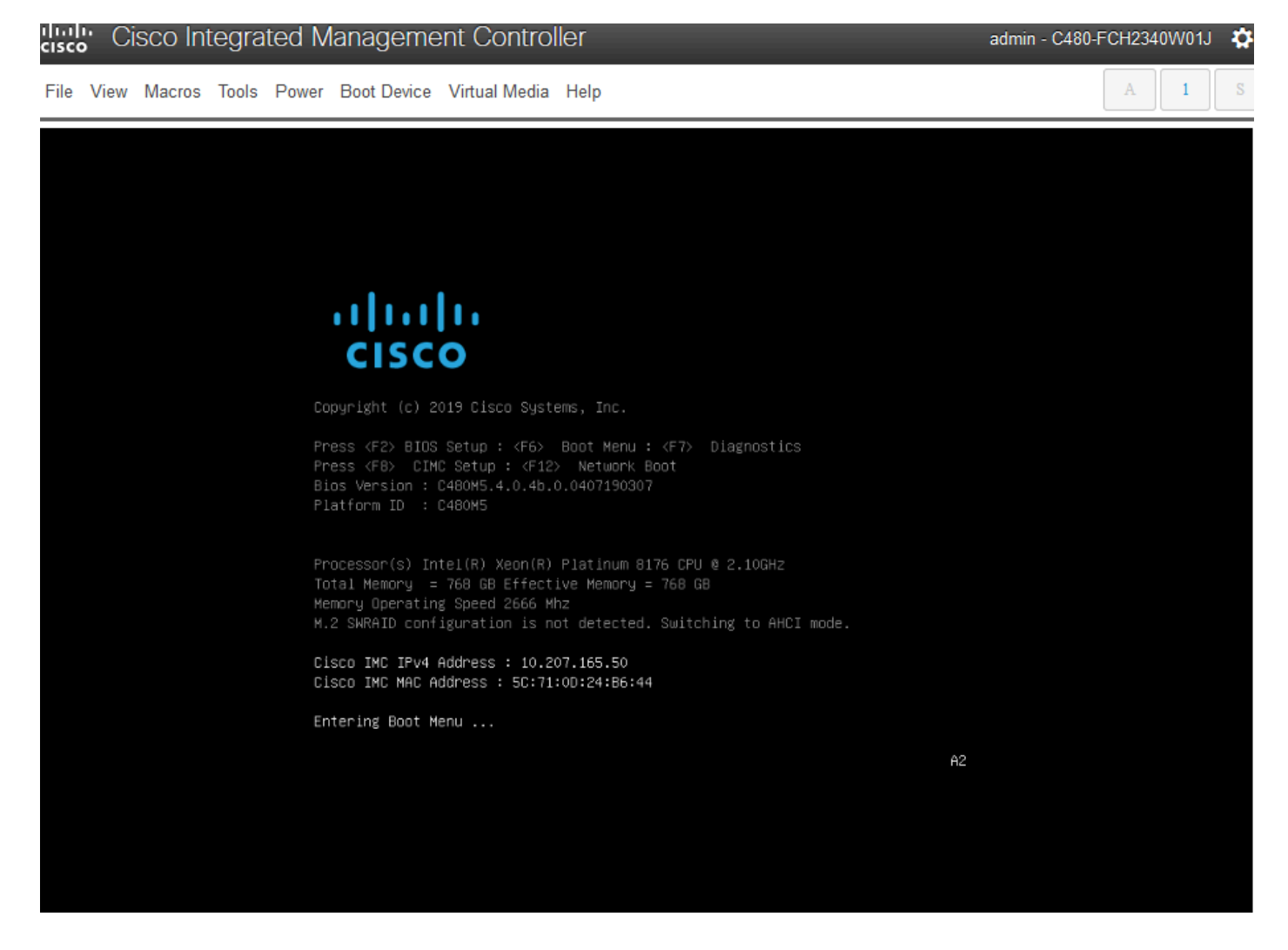

ブートメニューがポップアップ表示されたら、Cisco vKVM-Mapped vDVD1.24というオプション を選択します。これにより、アプライアンスは以前に選択したマッピング済みUbuntuイメージか ら起動します。

## Please select boot device:

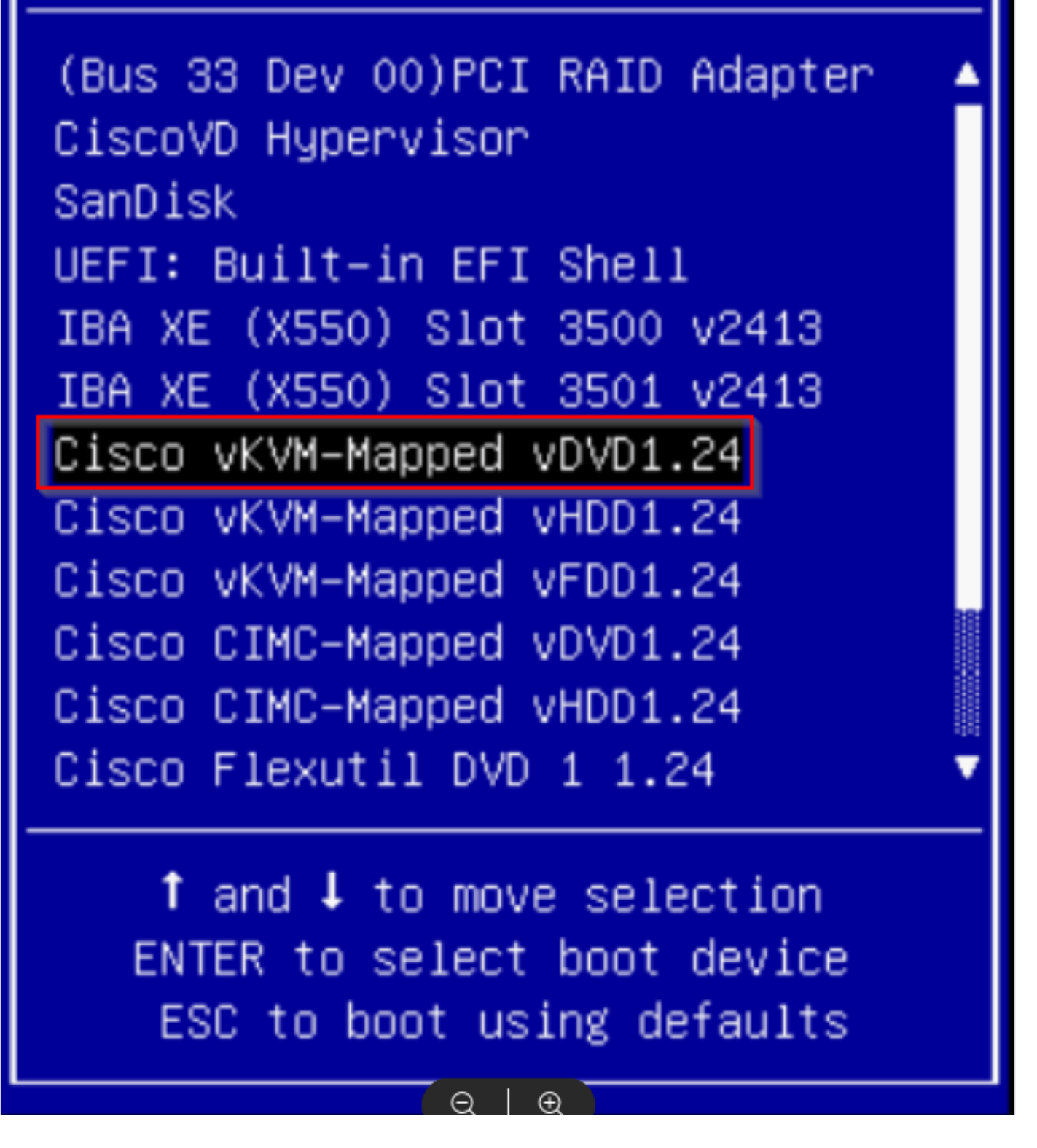

\*\*\*注:スクリーンショットは、Ubuntuデスクトップに到達するのにかかる時間を示しています。 0.\*\*\*

Ubuntuのロード画面が表示されますが、システムの初期化が始まると、ほとんど何も表示されま せん。

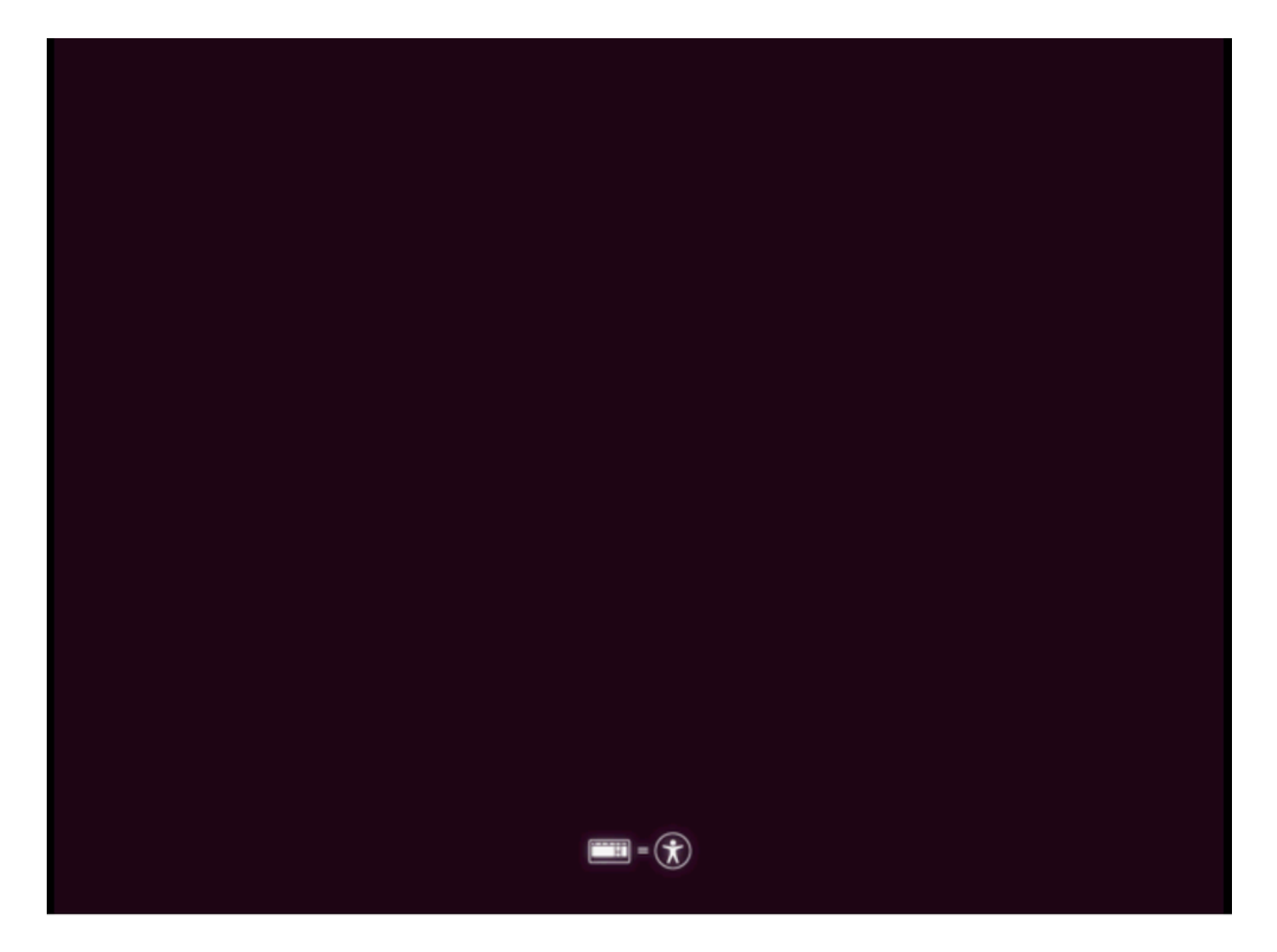

その後、画面が変わり、Ubuntuロゴが付いたホイールが表示されます。(この移行には最大30分 かかる可能性があります)。

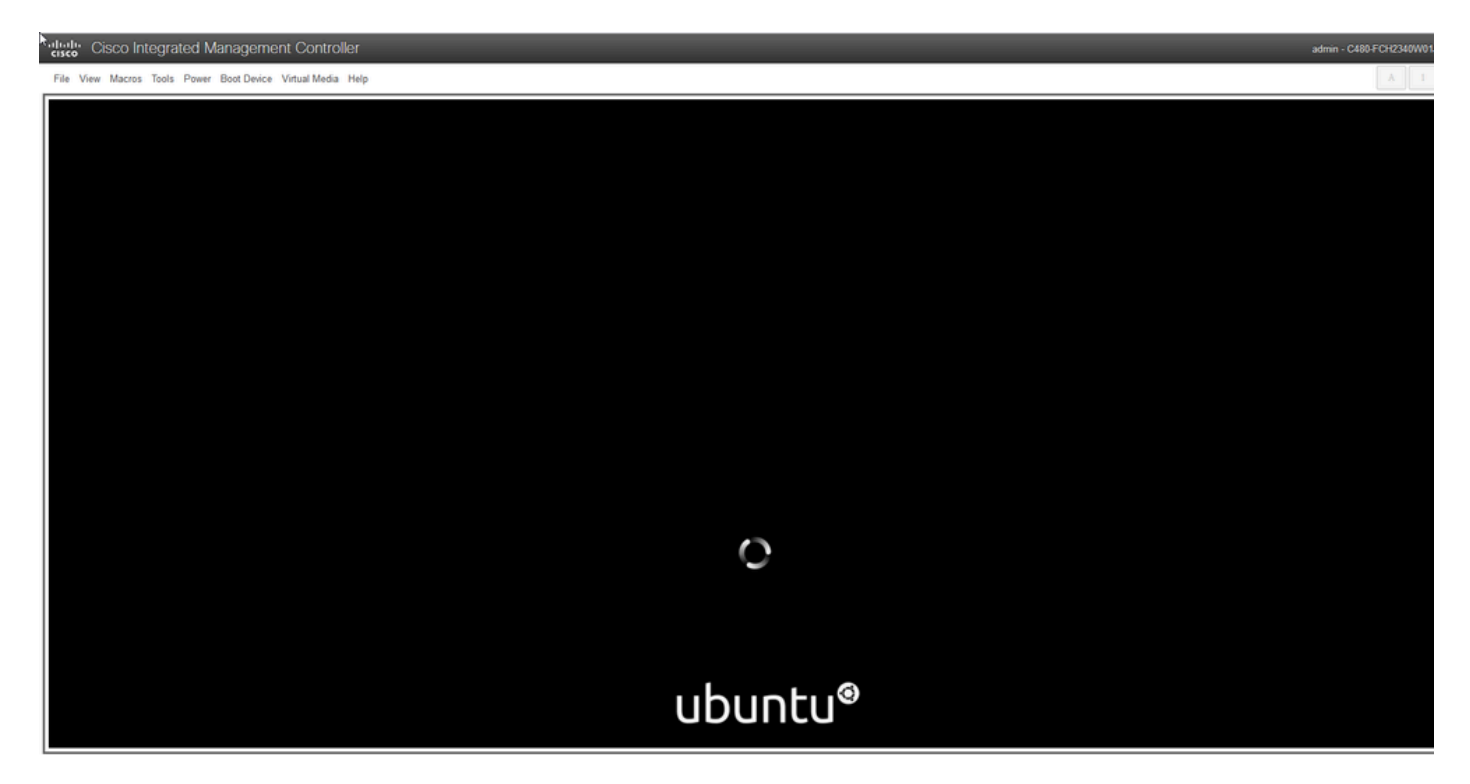

画面に「Checking disks: 0% complete」というメッセージが表示されたら、このタスクをキャン セルする必要があります。ディスクチェックをキャンセルするには、Ctrl+Cを押します。

File View Macros Tools Power Boot Device Virtual Media Help

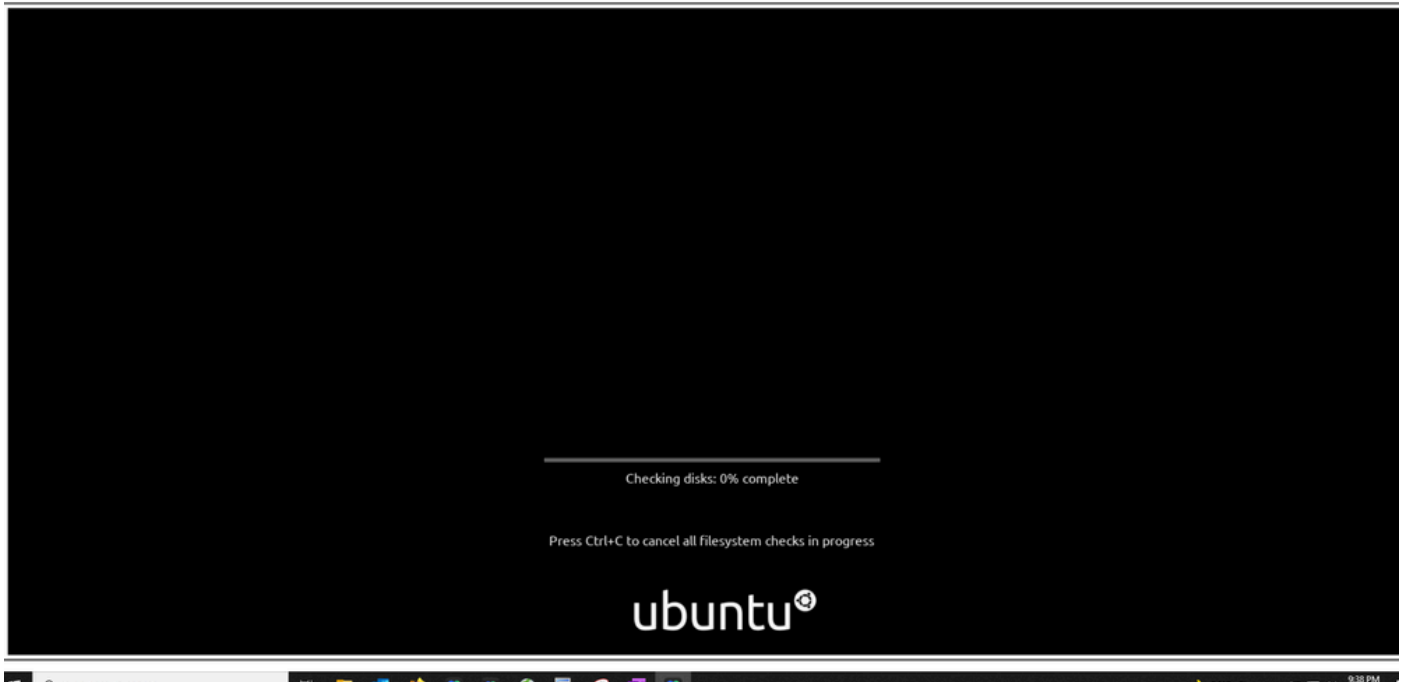

ディスクチェックがスキップされたら、回転ホイールに戻ります。次に、Ubuntuロゴだけの空白のウィンドウが表示されます。(この処理には、さらに30~45分かかります)。

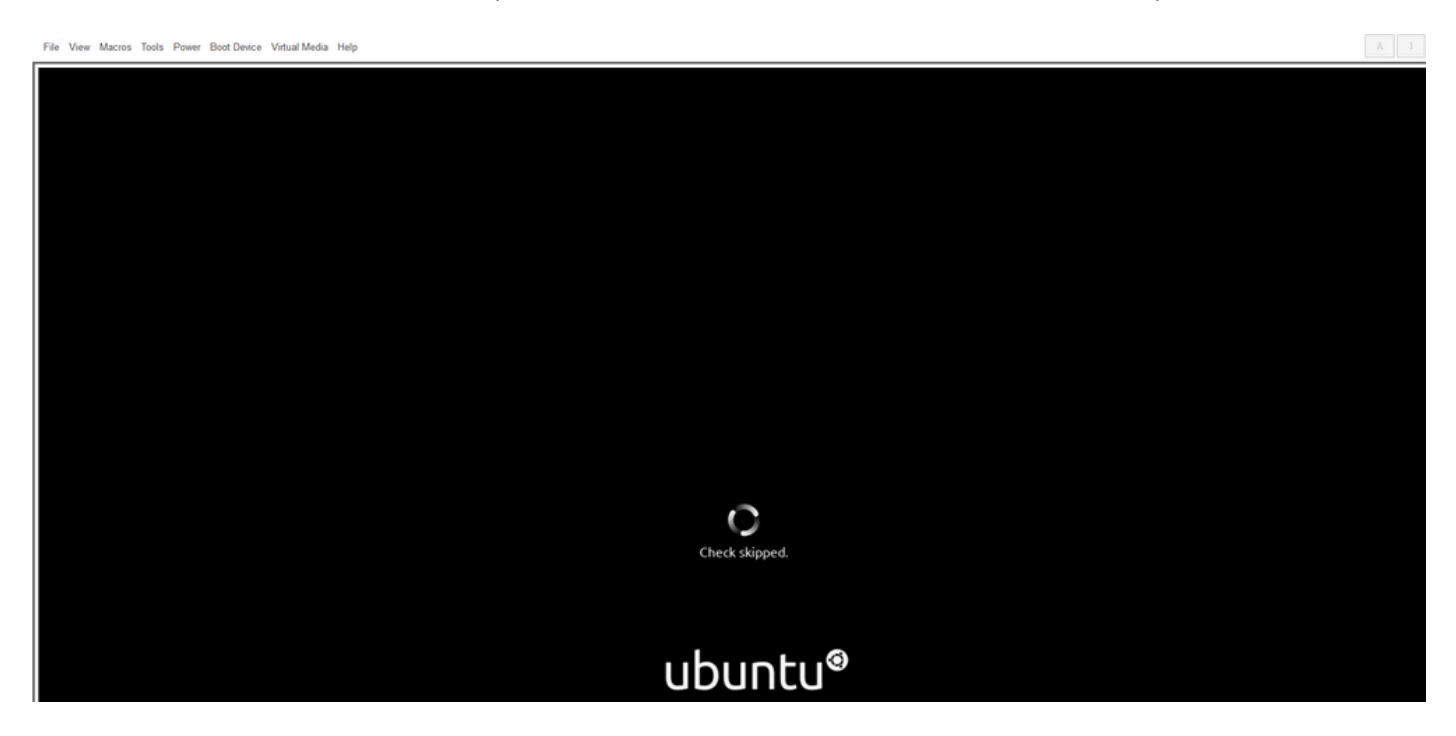

## ubuntu®

最終的には、システムがUbuntuを使用するために起動し始めると、いくつかのメッセージが表示 され始めます。失敗したメッセージが表示されることが予期されています。このウィンドウは、 最長で20分間表示されます。その後、ウィンドウは空白の画面に戻ります。さらに10 ~ 20分が 経過すると、カーソルが表示されます。Ubuntu GUIはその後すぐにロードされます。

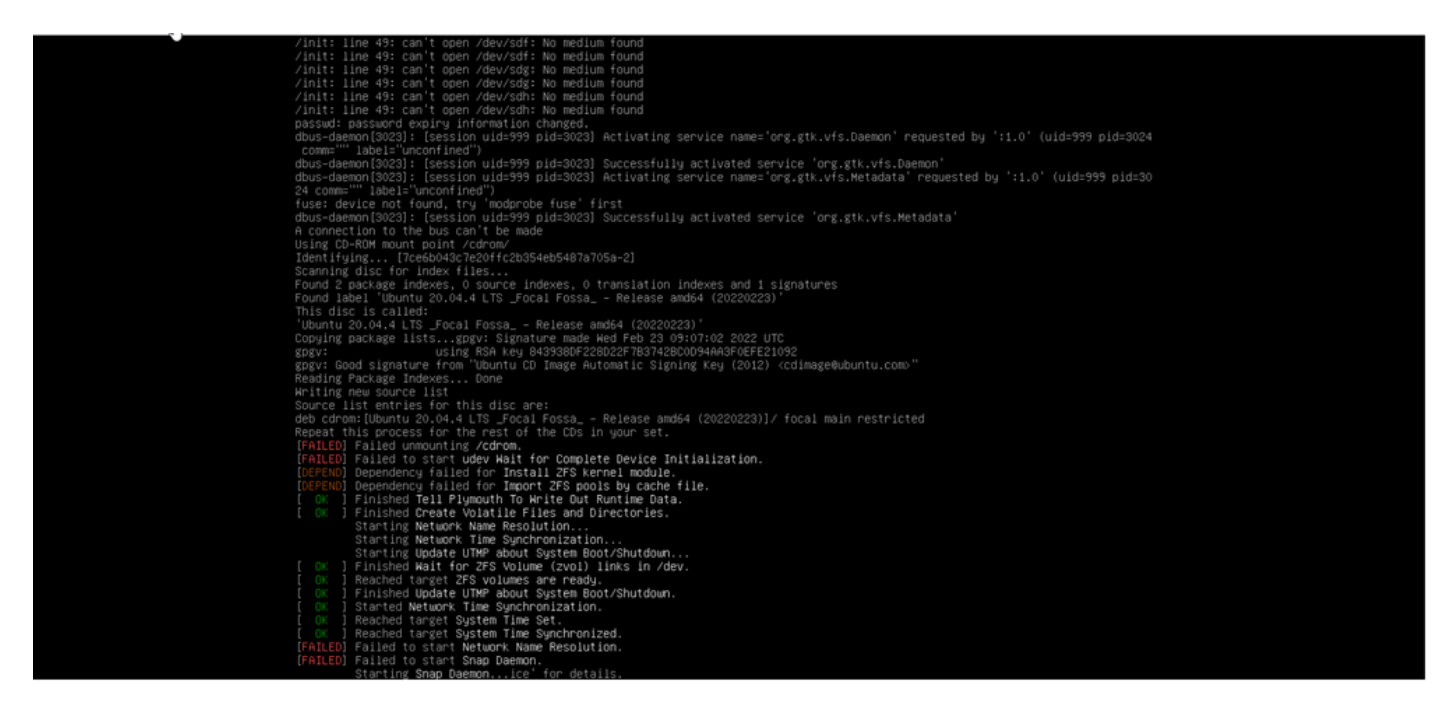

| Break Cisco Integrated Management Controller             | dmin - C480-FCH2340W01J | ٥ |
|----------------------------------------------------------|-------------------------|---|
| e View Macros Tools Power Boot Device Virtual Media Help | A 1                     | S |
|                                                          |                         |   |
|                                                          |                         |   |
|                                                          |                         |   |
|                                                          |                         |   |
|                                                          |                         |   |
|                                                          |                         |   |
|                                                          |                         |   |
|                                                          |                         |   |
|                                                          |                         |   |
|                                                          |                         |   |
|                                                          |                         |   |
|                                                          |                         |   |
|                                                          |                         |   |
|                                                          |                         |   |
|                                                          |                         |   |
|                                                          |                         |   |
|                                                          |                         |   |
|                                                          |                         |   |
|                                                          |                         |   |
|                                                          |                         |   |
|                                                          |                         |   |
|                                                          |                         |   |

 • Clico Integrated Management Controller
 admin - C489 F042349981

 File View Macros Tools Power Boot Device Virtual Media Help
 Image: Clico Integrated Management Controller

| k | ₽. |  |  |
|---|----|--|--|
|   |    |  |  |
|   |    |  |  |

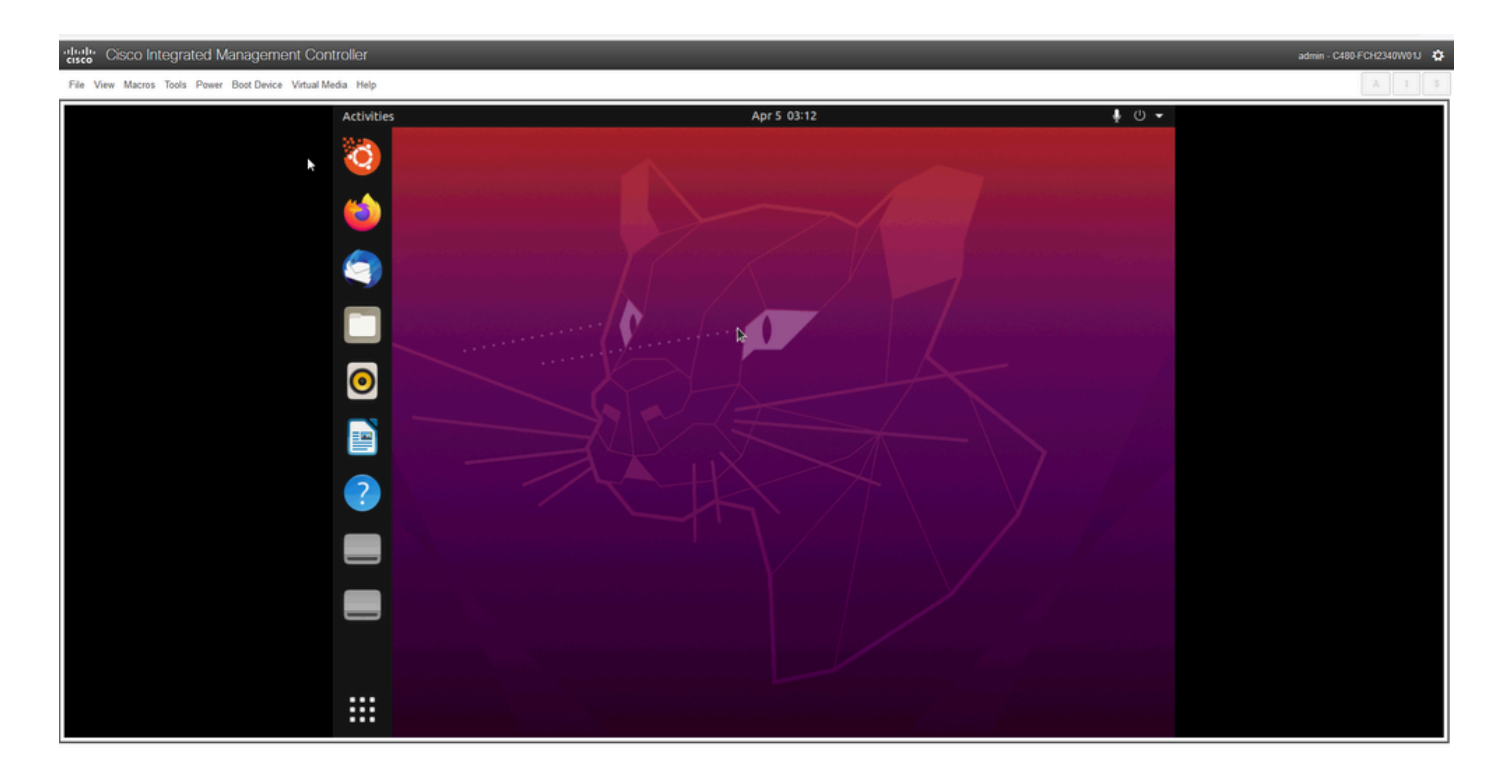

\*\*\*注意:一部の環境では、この段階まで最大2時間かかることが確認されています\*\*\*

## 手順2:必要なパーティションをマウントする

UbuntuデスクトップGUI環境にアクセスしたら、ターミナルアプリケーションを開いて次の手順 を実行する必要があります

- 一時的なマウントポイントを作成します。
- rootパーティションとvarパーティションをシステムにマウントします。
- 仮想ファイル・システムを一時的なマウント・ポイントにマウントします。

まず、次のコマンドを使用して、一時マウントポイントを作成します。

<#root>

sudo mkdir /altsys

次に、マウントするルートパーティションとvarパーティションを探します。lsblk -fmコマンドを 使用して、"/"(ルート)および"/var"にマウントするパーティションを検索できます。

\$ lsblk -fm NAME FSTYPE LABEL UUID MOUNTPOINT SIZE OWNER GROUP MODE sda 446.1G root disk brw-rw----|-sda1 1M root disk brw-rw----|-sda2 ext4 install1 1cac7f26-3b8b-43dd-838c-9970000cef3e 28.6G root disk brw-rw----|-sda3 vfat 52E8-2653 239M root disk brw-rw----|-sda4 ext4 var 0f0e3643-d4eb-46e8-af9f-756906c5f04a 9 .5G root disk brw-rw----|-sda5 swap 221b2f64-5a44-404f-b47d-8489fec47598 30.5G root disk brw-rw---- |-sda6 ext4 data 8aff5ec4-924f-42f9-9ca0-705e5807859a 348.8G root disk brw-rw----|-sda7 ext4 a0e853e9-b2d6-4099-ac77-2f322c2a3a26 28.4G root disk brw-rw---sdb 1.8T root disk brw-rw----|-sdb1 ext4 9b5c4182-9e9d-4e8a-baf6-8a88232f8bcd 426.1G root disk brw-rw----|-sdb2 ext4 e918dda6-133b-44ee-b005-5e9707088198 1.3T root disk brw-rw---sdc 5.2T root disk brw-rw----|-sdc1 ext4 bea4d6d5-7750-4bac-b724-f18867e2029c 5.2T root disk brw-rw----

\*\*\*出力では、「install1」がルートの「/」であり、「var」が「/var」であることに注意してくだ さい。0.\*\*\*

mountコマンド用のパーティションをメモしておきます。ラベルが表示されない場合は、次の手順を実行します。

- /varの場合:アプライアンスプロファイルに基づいて、9.5Gまたは168GBのパーティション を探します。
- /用:28.66 GBまたは47.7 GB同じサイズの28.46GBの/install-artifactsが存在することに注意してください。

varパーティションとrootパーティションを特定したら、それらをマウントします。

#### <#root>

sudo mount /dev/sda2 /altsys

# use the disk with up to 5 or 6 partitions

sudo mount /dev/sda4 /altsys/var

# use the disk with up to 5 or 6 partitions

rootとvarがマウントされたら、ファイルシステムをマウントします。

#### <#root>

sudo mount --bind /proc /altsys/proc

sudo mount --bind /dev /altsys/dev

sudo mount --bind /sys /altsys/sys

パスワードを変更するか、Maglevアカウントのロックを解除する前の最後の手順は、一時マウン ト環境に変更することです。

#### <#root>

sudo chroot /altsys

## 使用例1: Maglevアカウントのロック解除

## 手順1: maglevユーザーがロック解除されていることを確認します

<#root>

grep maglev /etc/shadow

<#root>

maglev:

!

\$6\$6jvRGoDihpcsr8X1\$RUFs.Lb.2AbbgvODfJsw4b2EnpSwiNU1wJ6NQIjEnvOtT5Svz4ePHZa4f0eUvLH17VAFca46f2nHxqMWORY

パスワードハッシュの前に感嘆符(!)があるかどうかを確認します。存在する場合は、アカウント がロックされていることを示します。コマンドを入力してユーザのロックを解除します。

次のコマンドでmaglevユーザのロックを解除します。

<#root>

usermod -U maglev

ステップ2:失敗したカウントのリセット

/etc/shadowファイル内で、ハッシュの前にエスカレーションマークが表示されていない場合は、 ログイン失敗の制限を超えています。失敗したログイン試行をリセットするには、次の手順を使 用します。

maglevユーザの失敗したログイン試行を検索します。

<#root>

\$

sudo pam\_tally2 -u maglev

LoginFailuresLatest failureFrommaglev45411/25/2020:24:05x.x.x.x

ここに示すように、ログインの試行回数はデフォルトの6回よりも多くなっています。 これにより、障害数が6未満に減少するまで、ユーザはログインできなくなります。次のコマンドを使用して、ログイン障害カウントをリセットできます。

<#root>

sudo pam\_tally2 -r -u maglev

カウンタがリセットされたことを確認できます。

#### <#root>

sudo pam\_tally2 -u maglev

Login Failures Latest failure From maglev 0

## 使用例2:Maglevユーザパスワードのリセット

## ステップ1:Maglevユーザパスワードをリセットする

<#root>

#

passwd maglev

Enter new UNIX password: #Enter in the desired password

Retype new UNIX password: #Re-enter the same password previously applied

Password has been already used.

passwd: password updated successfully #Indicates that the password was successfully changed

### ステップ2:Cisco DNA Center環境で正常にリブートする

KVMウィンドウでPowerをクリックしてから、Reset System (warm boot)をクリックします。こ れにより、システムがリブートし、RAIDコントローラを使用してブートするため、Cisco DNA Centerソフトウェアが起動します。

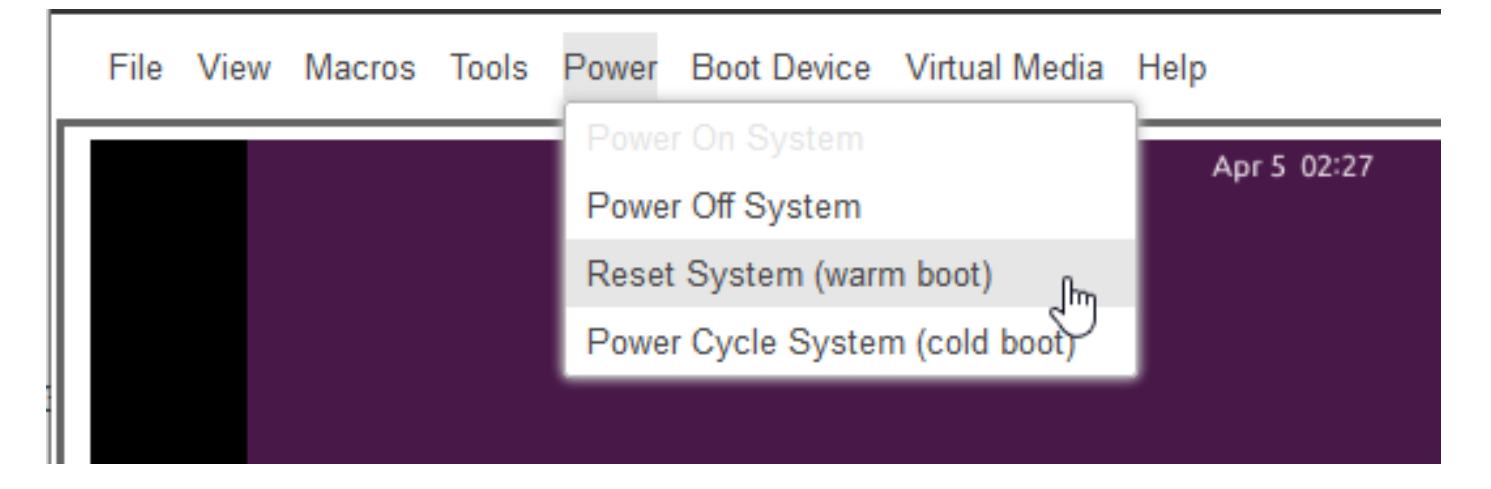

ステップ3:Cisco DNA Center CLIからMaglevユーザパスワードを更新する

Cisco DNA Centerソフトウェアが起動し、CLIにアクセスできるようになったら、sudo maglevconfig updateコマンドを使用してMaglevパスワードを変更する必要があります。この手順は、変 更がシステム全体に影響を与えることを確認するために必要です。

構成ウィザードが起動したら、ウィザードを完全に移動して、ステップ6でMaglevパスワードを 設定できる画面を表示する必要があります。

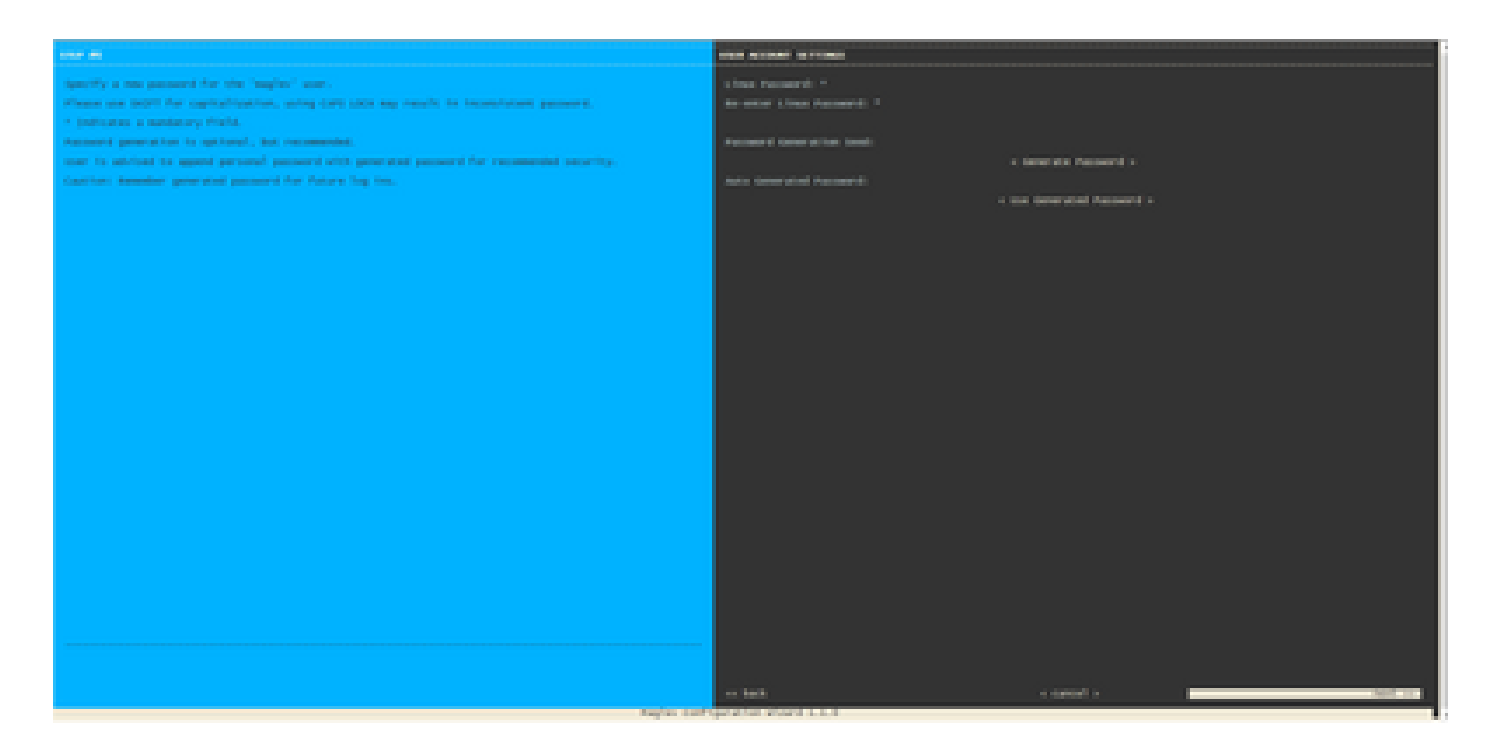

Linux PasswordとRe-enter Linux Passwordの両方のフィールドにパスワードを設定したら、 nextを選択してウィザードを完了します。ウィザードが設定のプッシュを完了すると、パスワー ドが正常に変更されます。新しいSSHセッションを作成するか、CLIでコマンドsudo-iを入力し て、パスワードが変更されたことをテストできます。 翻訳について

シスコは世界中のユーザにそれぞれの言語でサポート コンテンツを提供するために、機械と人に よる翻訳を組み合わせて、本ドキュメントを翻訳しています。ただし、最高度の機械翻訳であっ ても、専門家による翻訳のような正確性は確保されません。シスコは、これら翻訳の正確性につ いて法的責任を負いません。原典である英語版(リンクからアクセス可能)もあわせて参照する ことを推奨します。